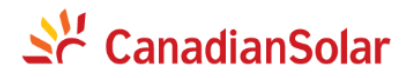

## CSCU-EPM-01

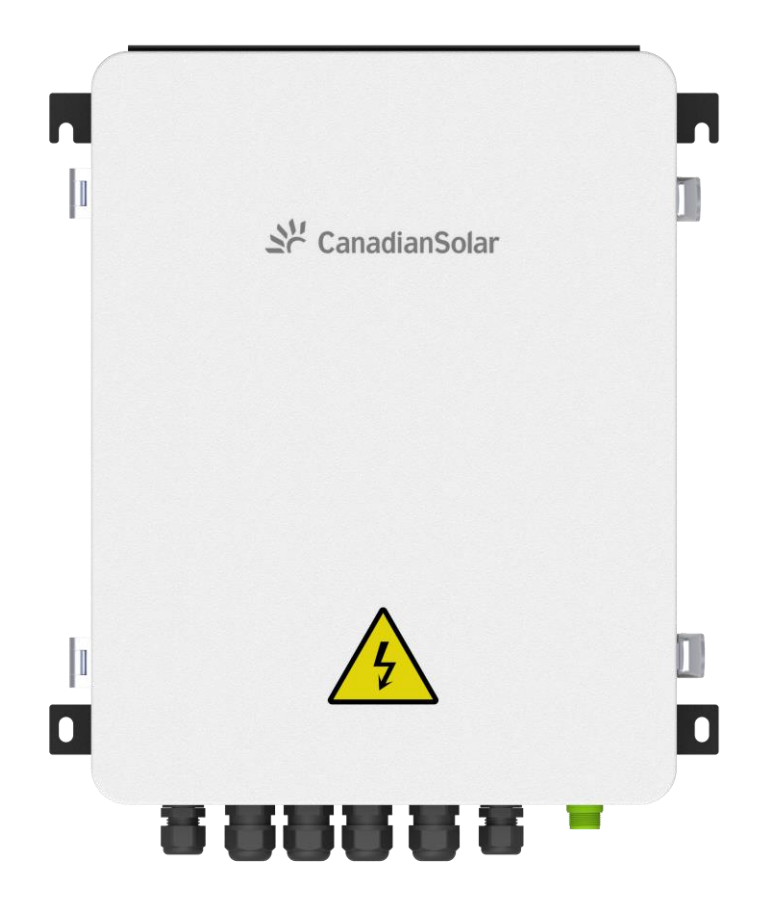

## **Smart Power Control Box User Manual**

(Document number: 91000459; Release date: 2023/10)

# Contents

| 1. | Product appearance and internal structure | 1    |
|----|-------------------------------------------|------|
|    | 1.1 Appearance                            | 1    |
|    | 1.2 Internal structure                    | 2    |
|    | 1.3 Electric meter                        | 2    |
|    | 1.4 Air isolation switch                  | 4    |
|    | 1.5 Terminals                             | 4    |
|    | 1.6 DC power supply                       | 4    |
|    | 1.7 Current transformer (optional)        | 5    |
| 2. | Working principle of anti-backflow        | 6    |
| 3. | Equipment installation and wiring         | 6    |
|    | 3.1 Unboxing                              | 6    |
|    | 3.2 Installation tools                    | 6    |
|    | 3.3 Installation location                 | 7    |
|    | 3.4 Installation safety tips              | 7    |
|    | 3.5 Smart power control box installation  | 7    |
|    | 3.6 Wiring                                | . 10 |
|    | 3.7 Wiring to the inverter                | . 12 |
| 4. | APP Download                              | . 13 |
| 5. | APP Guide                                 | . 14 |
| 6. | Anti-reverse flow configuration           | . 16 |
| 7. | Equipment specifications                  | 19   |

## 1. Product appearance and internal structure

The smart power control box acquire data from the grid side meter and also the load side meter continuously, if there is reverse current(energy to gird), the EPM box will calculate the power(according to the data from the load side meter), and send commands to all inverters at the same time(a broadcast command), and the inverters will adjust the power to ensure there is no power to gird.

### 1.1 Appearance

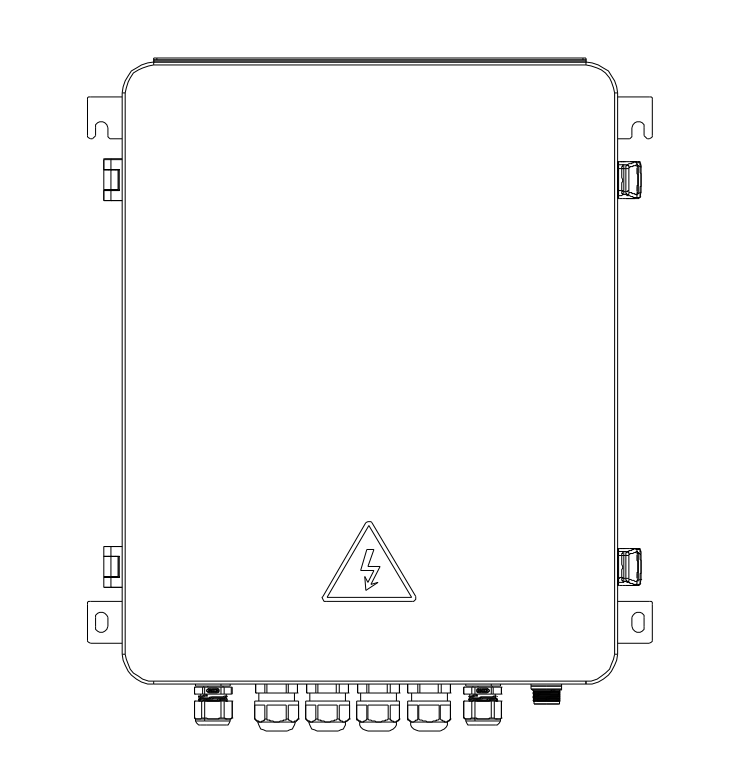

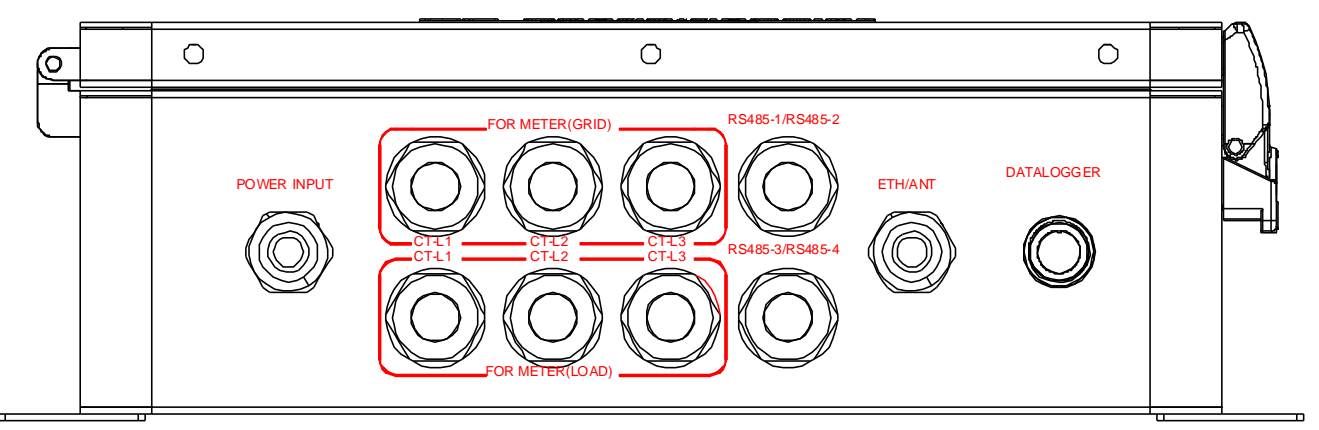

| Name                                                              | illustrate                                          |
|-------------------------------------------------------------------|-----------------------------------------------------|
| POWER INPUT                                                       | AC voltage sampling connection port                 |
| FOR METER(GRID)         Grid side ammeter current transformer con |                                                     |
| FOR METER(LOAD)                                                   | Load side meter current transformer connection port |
| RS485-1/ RS485-2/ RS485-3/ RS485-4                                | RS485 wiring port                                   |
| ETH/ANT                                                           | Ethernet/antenna connection port (reserved)         |
| DATALOGGER                                                        | Data acquisition stick interface                    |

#### 1.2 Internal structure

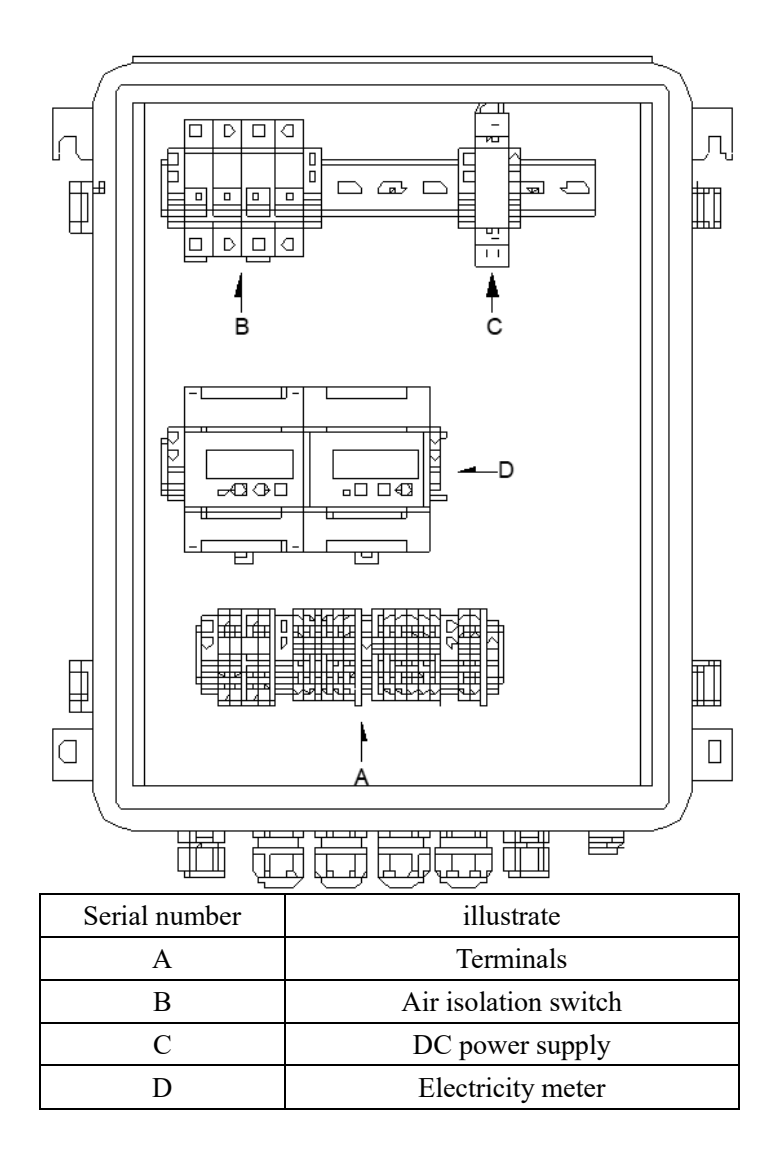

#### 1.3 Electric meter

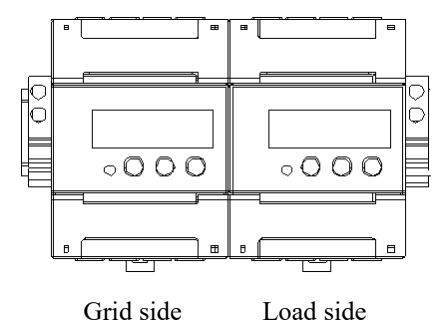

There are two electricity meters inside the smart power control box to measure various data on the load side and grid side. The electricity meter display screen can display power-related parameters: voltage, current, power (active power, reactive power), energy measurement, power factor, etc., power grid The factory default address of the side meter is 101, and the factory default address of the load side is 102. It is forbidden to modify the default parameters of the meter itself during installation or use. You can switch the screen display content by pressing the " $\rightarrow$ " button on the meter. The specific display content is explained as follows.

| Serial<br>number | UI                                                                                                    | Illustrate                                                                                                  | Serial<br>number | UI                             | Illustrate                               |
|------------------|----------------------------------------------------------------------------------------------------|----------------------------------------------------------------------------------------------------|------------------|--------------------------------|------------------------------------------|
| 1                | $\begin{bmatrix} \Sigma \\ \blacksquare \blacksquare \blacksquare \blacksquare \blacksquare \blacksquare \blacksquare \blacksquare \Bbbk \\ W h \end{bmatrix}$ | Combined active<br>energy=10000.00kWh                                                                       | 11               | I C 5.002 A                    | C phase<br>current=5.002A                |
| 2                | I W h                                                                                                    | Forward active<br>energy=10000.00kWh                                                                        | 12               | <b>PL 329 /</b> <sup>k</sup> v | Combined<br>active<br>power=3.291kW      |
| 3                | Exp.<br>2345.67 <sup>k</sup> W h                                                                                                    | Reverse active<br>energy=2345.67kWh                                                                         | 13               |                                | Phase A active<br>power=1.090kW          |
| 4                |                                                                                                    | The communication<br>protocol is ModBus-<br>RTU.n1 means no                                                 | 14               | Рь ( [] !                      | B phase active<br>power=1.101kW          |
| 5                |                                                                                                    | parity bit and 1 stop<br>bit;9.600 means the<br>baud rate is 9600bps<br>001 represents the<br>table address | 15               |                                | C phase active<br>power=1.100kW          |
| 6                | ~0.025 RU                                                                                                    | A phase<br>voltage=220.0V                                                                                   | 16               | FE 0.500                       | Conjunction<br>Power factor<br>PFt=0.500 |
| 7                | Ub 220. Iv                                                                                                    | B phase<br>voltage=220.1V                                                                                   | 17               |                                | Phase A power<br>factor<br>PFa=1.000     |
| 8                |                                                                                                    | C phase<br>voltage=220.2V                                                                                   | 18               | Fb 0.500                       | B phase power<br>factor<br>PFb=0.500     |
| 9                |                                                                                                    | A phase<br>current=5.000A                                                                                   | 19               | F[-0.500                       | C phase power<br>factor PFc=-<br>0.500   |
| 10               | I B 5.00 I A                                                                                                    | B phase<br>current=5.001A                                                                                   |                  |                                |                                          |

## 1.4 Air isolation switch

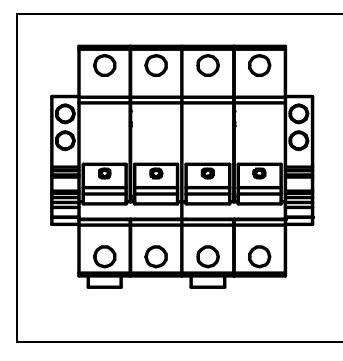

There is an air isolation switch inside the anti-reflux box as the power control switch of the anti-reflux box. This switch is closed by default when leaving the factory. After the connecting wires are connected and all the inverters are working normally, turn the switch up. At this time, the anti-reverse flow box starts to work.

## 1.5 Terminals

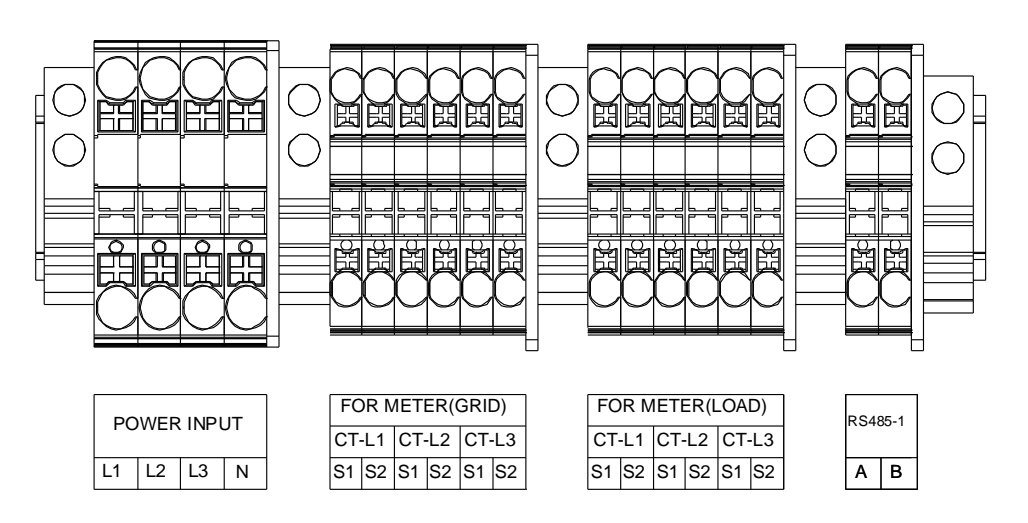

The wiring terminals are used to connect voltage sampling, CT, and 485 communication. The internal wiring terminals are divided into 4 parts as shown in the figure above, which are the voltage sampling connection terminal, the grid side CT connection terminal, the load side CT connection terminal, and the RS485 communication line connection terminal.

### 1.6 DC power supply

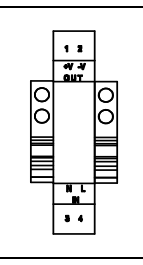

The internal DC power module is responsible for powering the smart power control box data collector.

### 1.7 Current transformer (optional)

The smart power control box requires a total of 6 current transformers. You can choose round holes or square holes according to the actual situation. The wiring and installation direction must be completely consistent with the installation wiring instructions during installation. The secondary side must be 5A when selecting. (This product does not provide current transformers by default and needs to be equipped by yourself. If necessary, you can also contact our sales staff to purchase. For specific specifications, please refer to the table below).

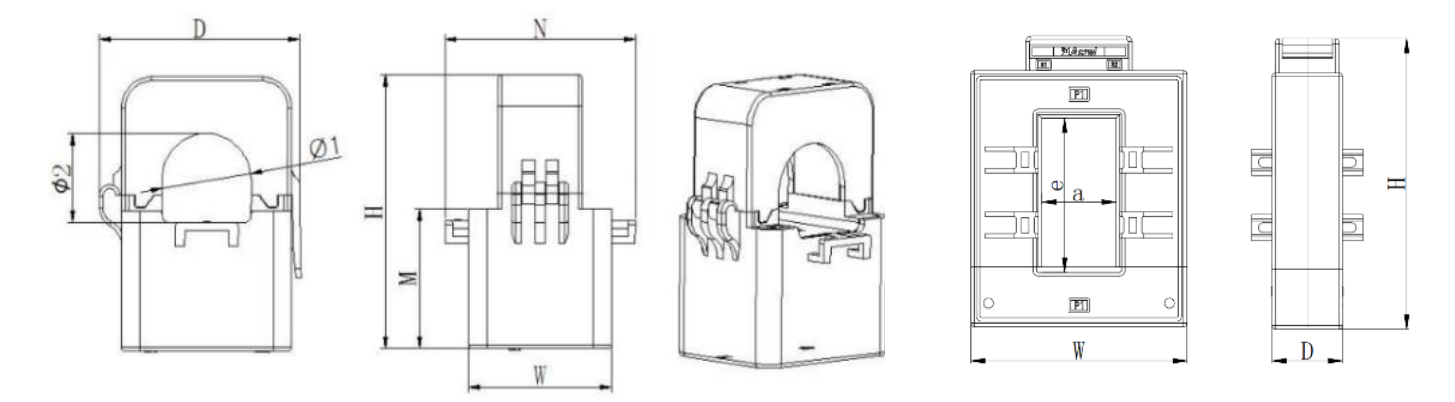

|                      | Specifications |         | Overall dimensions (mm) |    |    | Perforation size |        | Transformation |          |
|----------------------|----------------|---------|-------------------------|----|----|------------------|--------|----------------|----------|
|                      | and models     |         |                         | _  |    |                  | (11)   |                | Tatio    |
|                      |                | W       | Н                       | D  | M  | Ν                | Φ1     | Φ2             |          |
| Model                | К-Ф24          | 30      | 70.5                    | 55 | 36 | 52               | 24.5   | 22             | 150:5 A  |
| A<br>(round<br>hole) |                | 39 70.3 | 55                      | 30 | 32 | 24.3             | 23     | 300:5 A        |          |
|                      | К-Ф36 42       | 42      | 42 81.5                 | 66 | 40 | 55.5             | 33     | 35             | 400:5 A  |
|                      |                | 42      |                         |    |    |                  |        |                | 600:5 A  |
|                      | И Ф50 46 5     |         | 46.5 110 90             |    |    | 66.5             | 6.5 47 | 52             | 500:5 A  |
|                      |                | 16.5    |                         | 00 | 54 |                  |        |                | 700:5 A  |
|                      | κ-Φ30          | 40.5    |                         | 90 | 54 |                  |        |                | 900:5 A  |
|                      |                |         |                         |    |    |                  |        |                | 1000:5 A |

|         | Specifications and | Size |     |    | Aperture |     | Transformation<br>ratio |
|---------|--------------------|------|-----|----|----------|-----|-------------------------|
| M. 1.1  | models             | W    | Н   | D  | а        | e   |                         |
| Model   | CT-30x20-100 A     | 90   | 114 | 40 | 22       | 32  | 100:5 A                 |
| B       | CT-60×40-300 A     | 114  | 140 | 36 | 42       | 62  | 300:5 A                 |
| (Square | CT-80×40-600 A     | 122  | 162 | 40 | 42       | 82  | 600:5 A                 |
| noie)   | CT-80×40-1000 A    | 122  | 162 | 40 | 42       | 82  | 1000:5 A                |
|         | CT-160×80-2000 A   | 184  | 254 | 52 | 82       | 162 | 2000:5 A                |
|         | CT-160×80-3000 A   | 184  | 254 | 52 | 82       | 162 | 3000:5 A                |

## 2. Working principle of anti-backflow

When the device is working, it obtains whether reverse current occurs on the grid side through the power meter on the grid side and the corresponding CT, and then obtains the load size through the load side meter and the corresponding CT. Finally, the data acquisition rod performs calculations and then controls the power of all inverters in the system. The command regulates the inverter output power.

When this equipment is performing anti-backflow control, if there is a communication failure in the equipment in the system, the system output power will be limited based on the failure prompt to ensure system safety.

If a power outage occurs after the smart power control box is installed and enters normal working status, you must first check that the operating status and installation connections of all equipment in the system are normal, and finally turn on the power supply to the smart power control box after other equipment enters normal operation.

## 3. Equipment installation and wiring

Product installation must strictly comply with safety work regulations, and its installation location must fully meet the installation location requirements.

#### 3.1 Unboxing

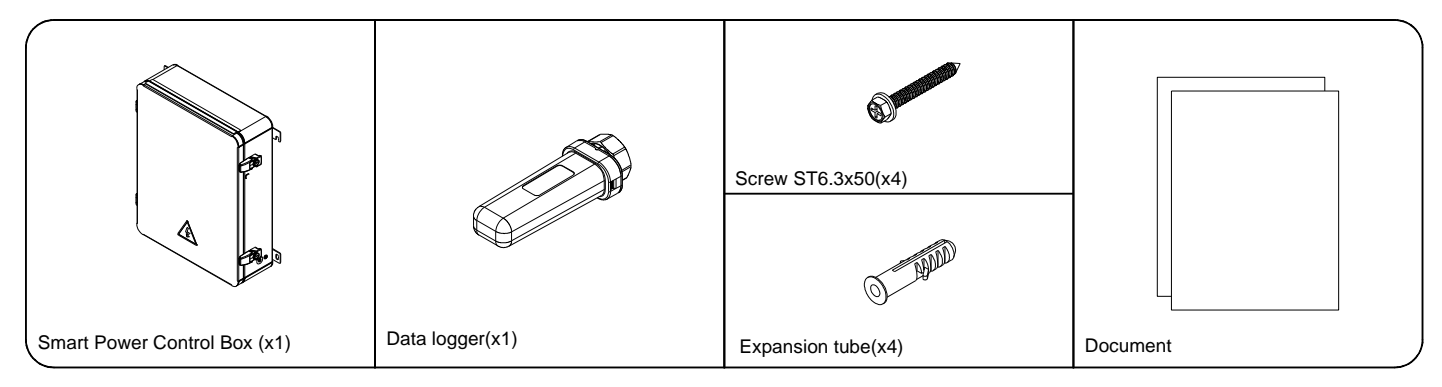

Note: The smart dongle is divided into different versions based on actual conditions. There are certain differences in appearance. The actual situation shall prevail.

#### 3.2 Installation tools

| Name                 | Icon              | Purpose                                | Remarks               |
|----------------------|-------------------|----------------------------------------|-----------------------|
| Wire strippers       | A                 | For stripping cable insulation         |                       |
| Phillips screwdriver |                   | for wiring                             |                       |
| Expansion screw      | -                 | For installing smart power control box | Specifications: M6*60 |
| adjustable wrench    | Color derivativen | Used to fix expansion screws           |                       |
| Impact drill         | 1                 | for turning holes                      |                       |

| communication line                                   |   | Used for RS485 communication                                              | (Twisted pair shielded)<br>Diameter: 3-7mm   |
|------------------------------------------------------|---|---------------------------------------------------------------------------|----------------------------------------------|
| Voltage sampling cable                               | X | For voltage sampling signal connection                                    | Cable specification:<br>AWG 12-18, 105° 600V |
| Network cable and<br>corresponding crimping<br>tools | 0 | Connect to the router (prepare according to the actual networking method) | ISO/IEC 11801<br>standard network cable      |
| Two-core cable                                       |   | For current transformer signal connection                                 | Cable specification:<br>AWG 16-22, 105° 600V |

### 3.3 Installation location

To ensure normal operation, the installation location must meet the following requirements:

- The maximum communication distance of the smart power control box should be less than 500 meters. Please ensure that the distance from the installation location to the inverter can meet the communication requirements; it must be far away from other wiring routes or pipes in the house, such as gas pipes, water pipes, wires, etc.
- Metal structures can block electromagnetic waves, and the installation location should be far away from metal structures to ensure the quality of the wireless network signal of the device.

### 3.4 Installation safety tips

- The power must be cut off before installing the product.
- Product wiring must be confirmed to be installed correctly before powering on.

#### 3.5 Smart power control box installation

- Step 1: Please choose a solid, flat wall to install the smart power control box.
- Step 2: Determine the drilling position according to the hole size of the mounting ear.
- Step 3: Use expansion screws to fix the smart power control box to the wall.

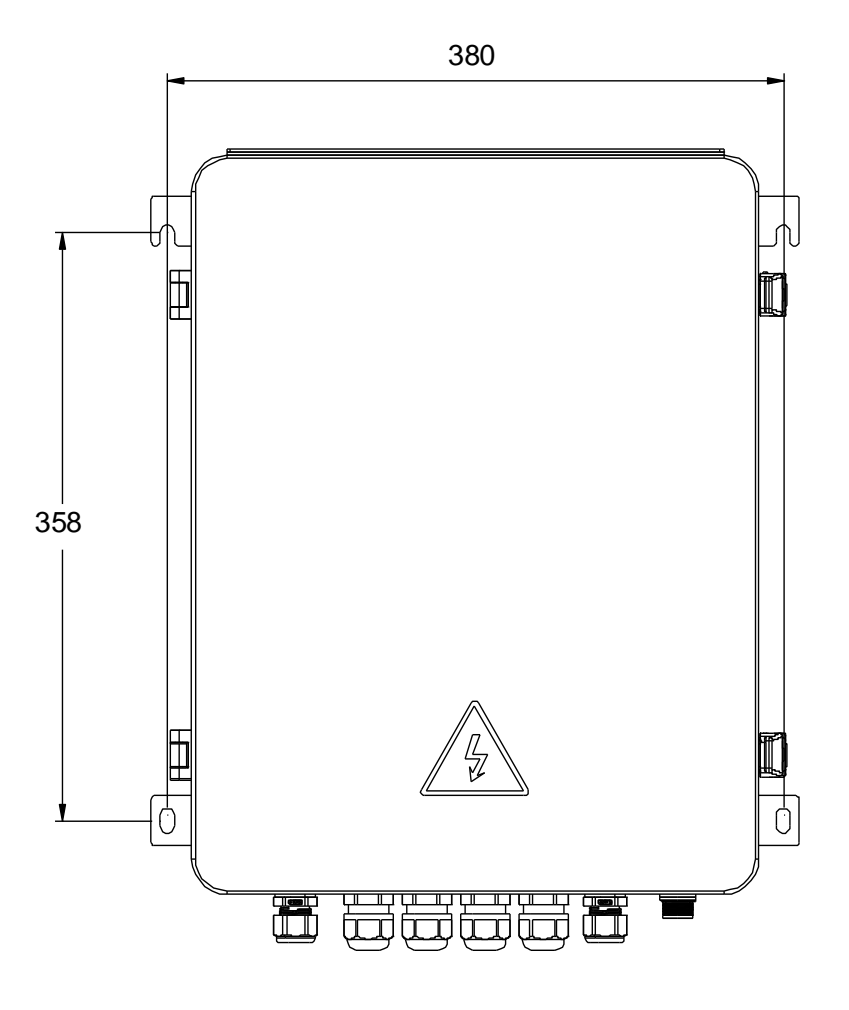

Installation diagram (unit: mm)

#### Step 4: Installation of smart dongle

① Find the corresponding communication interface on the smart power control box and unscrew the protective cap (make sure the power of the smart power control box is turned off before installing the smart dongle);

<sup>(2)</sup>Insert the data acquisition rod along the interface guide groove and tighten the large nut clockwise (as shown below).

#### CSCU-ST-WFP01

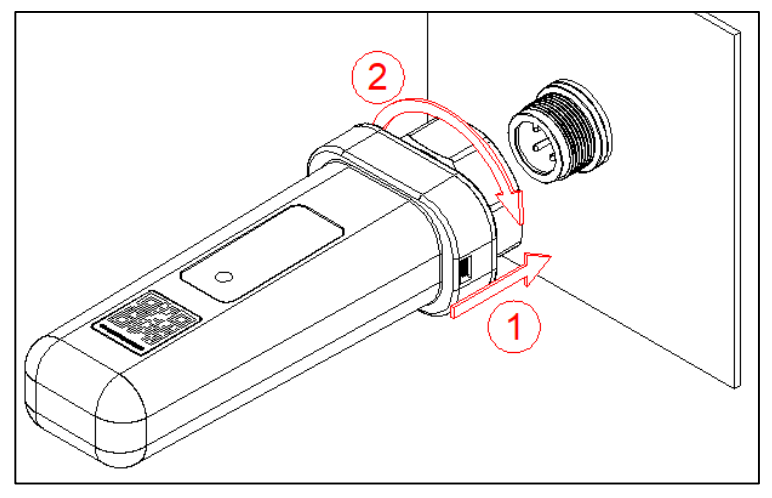

#### CSCU-ST-WLP01

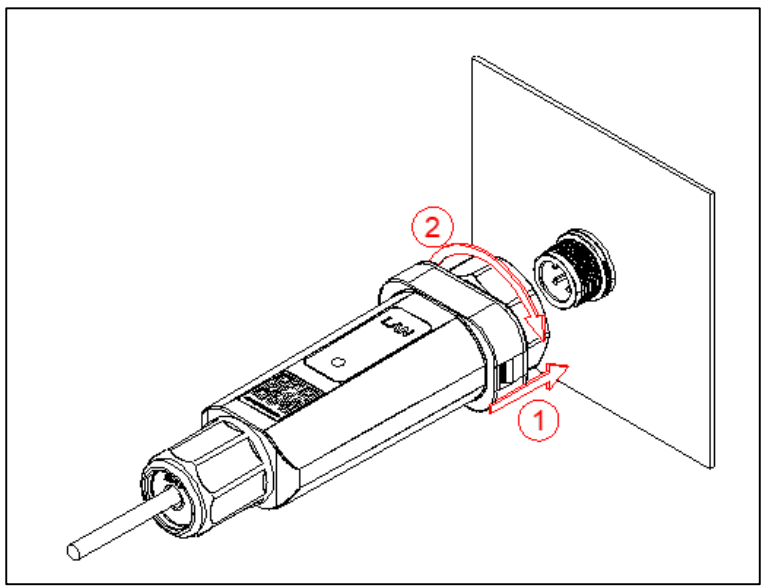

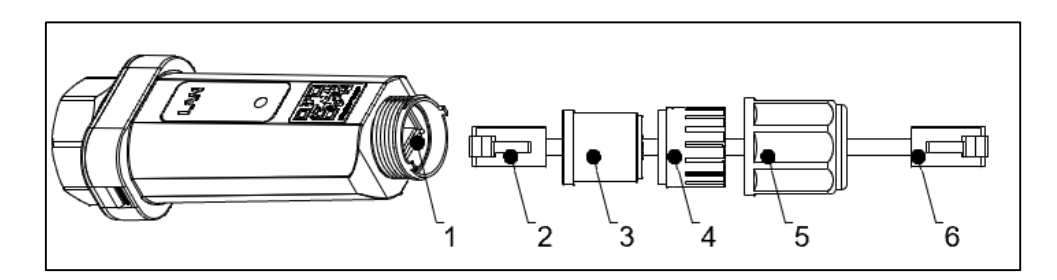

| 1             | 2                  | 3            | 4                 | 5           | 6            |
|---------------|--------------------|--------------|-------------------|-------------|--------------|
| Ethernet Port | RJ45 Plug to Stick | Sealing Ring | Thread Clamp Claw | Plastic Nut | RJ45 Plug to |
|               |                    |              |                   |             | router       |

Step 5: Confirmation of Smart dongle Status

Confirm the status of the smart dongle through the indicator light

| Color  | Status                   | Note                       | Description                                                                                   |
|--------|--------------------------|----------------------------|-----------------------------------------------------------------------------------------------|
| -      | Off                      | powered<br>off             | smart dongle is not tightened or<br>powered on                                                |
| Yellow | Steady on for <b>5s</b>  | power-on<br>initialization | smart dongle is in a power on initialization state                                            |
| •      | Blinking (1s on, 1s off) | normal<br>operation        | communication with server and inverter both are normal                                        |
| •      | Blinking (1s on, 1s off) | error state                | communication with the server is<br>abnormal,<br>communication with the inverter is<br>normal |
| Red    | Blinking (1s on, 1s off) | error state                | communication with the inverter is<br>abnormal,<br>communication with the server is<br>normal |
|        | Steady on                | error state                | communication with the inverter<br>and server both are abnormal                               |

#### • Trouble shooting

If there is any abnormal platform data, please refer to the table below and complete simple troubleshooting based on the status of the LED lights. If the fault cannot be resolved or the indicator light fault status is not reflected in the table below, please contact after-sales service for assistance.

| Color    | Status                   | Note        | Quick Troubleshooting                                                                                                    |
|----------|--------------------------|-------------|----------------------------------------------------------------------------------------------------|
| Yellow   | Blinking (1s on, 1s off) | error state | Check the WIFI connection status. If it cannot be solved, please contact the distributor.                                                                                                    |
| Red<br>● | Blinking (1s on, 1s off) | error state | Check if the connection between the smart<br>dongle and the photovoltaic equipment is<br>normal.                                                                                                    |
|          | Steady on                | error state | <ol> <li>Check if the connection between the smart<br/>dongle and the photovoltaic equipment is<br/>normal;</li> <li>Check the WIFI connection status. If it cannot<br/>be solved, please contact the distributor.</li> </ol> |

(NOTE: Use the following table one minute after the WIFI network is configured successfully)

#### 3.6 Wiring

#### Notice:

1. Connect the inverter output to the power grid and connect the phase lines L1, L2, L3, N. Be careful not to connect them in the wrong order.

2. Connect the voltage sampling signal line. The voltage communication distance should be less than 100 meters. When connecting the phase lines L1, L2, L3, N, be careful not to connect them in the wrong order.

3. Connect the current transformer. The CT communication distance should be less than 10 meters. The CT direction and wiring method are as shown in the figure below. It must be ensured that the

L1 phase current transformer is connected to CT-L1, the L2 phase current transformer is connected to CT-L2, and the L3 phase current Connect the transformer to CT-L3. Note that the phase sequence of the current transformer must be consistent with the phase sequence of the voltage sampling signal, and the positive and negative connections cannot be reversed.

4. The CT installation direction must be consistent with the diagram. (CT on the grid side points to the grid side, and CT on the load side points to the load)

5. RS485 connection, RS485A-B cannot be connected incorrectly when connecting RS485.

6. All equipment must be reliably grounded.

According to the wiring diagram of the internal terminals of the smart power control box, refer to the following figure (CT installation direction). If the selected CT is expressed in positive and negative terms, + means S1 and - means S2.

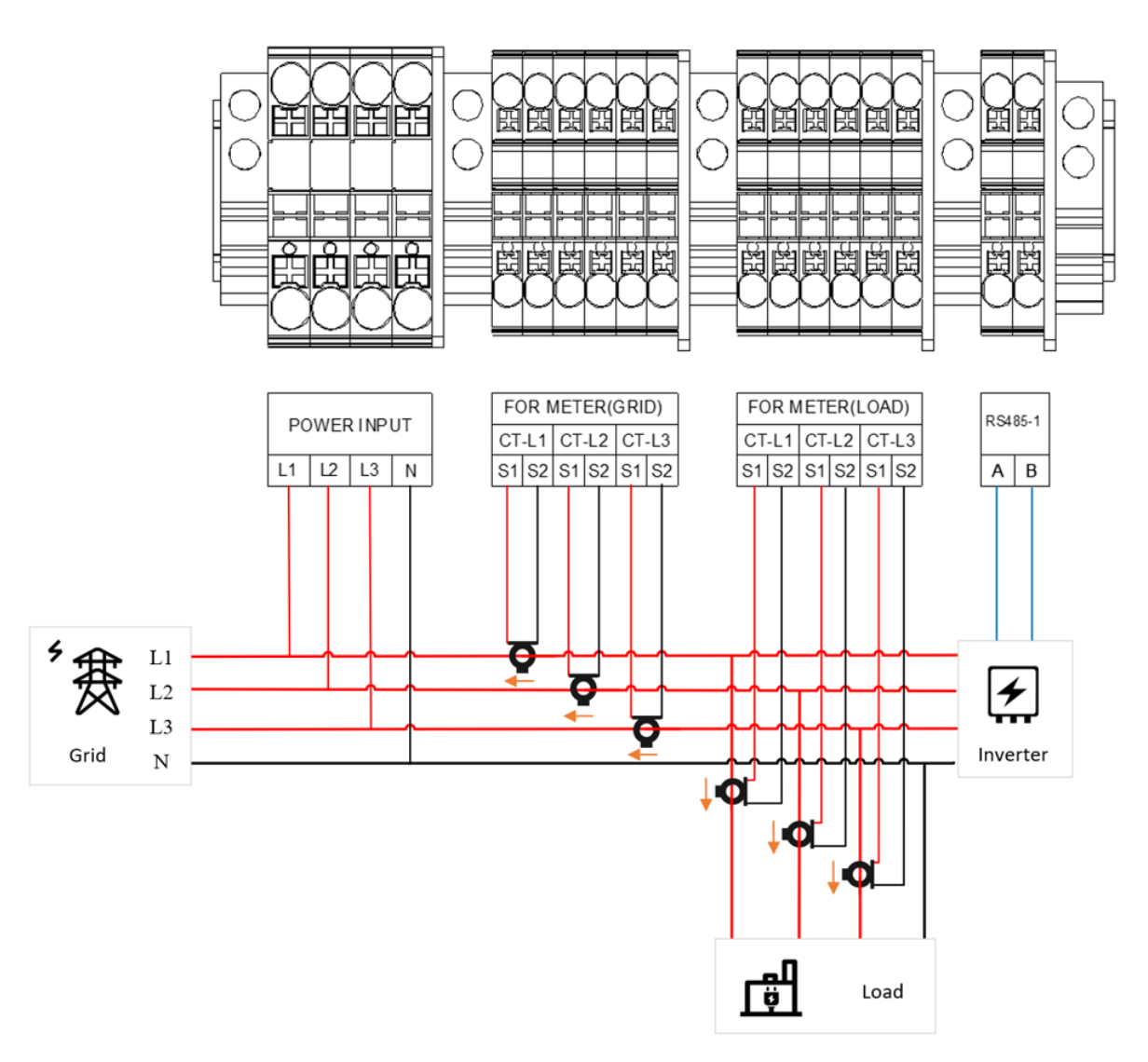

**Note:** Before powering on the smart power control box, you need to confirm that the wiring and installation are correct, and that all inverters are in normal working condition. It is necessary to check all wiring of the smart power control box after turning off the power or unexpected power outage, and finally open or restore the power supply to the smart power control box after all connected inverters are in normal working condition.

### 3.7 Wiring to the inverter

The RS485 interface of the intelligent power control box is used to connect the RS485 interface of the inverter. Multiple inverters are connected in a daisy chain (refer to the figure below). When multiple inverters are connected, they can support inverters of different powers. For the wiring method of power models, please refer to 3.7.1 and 3.7.

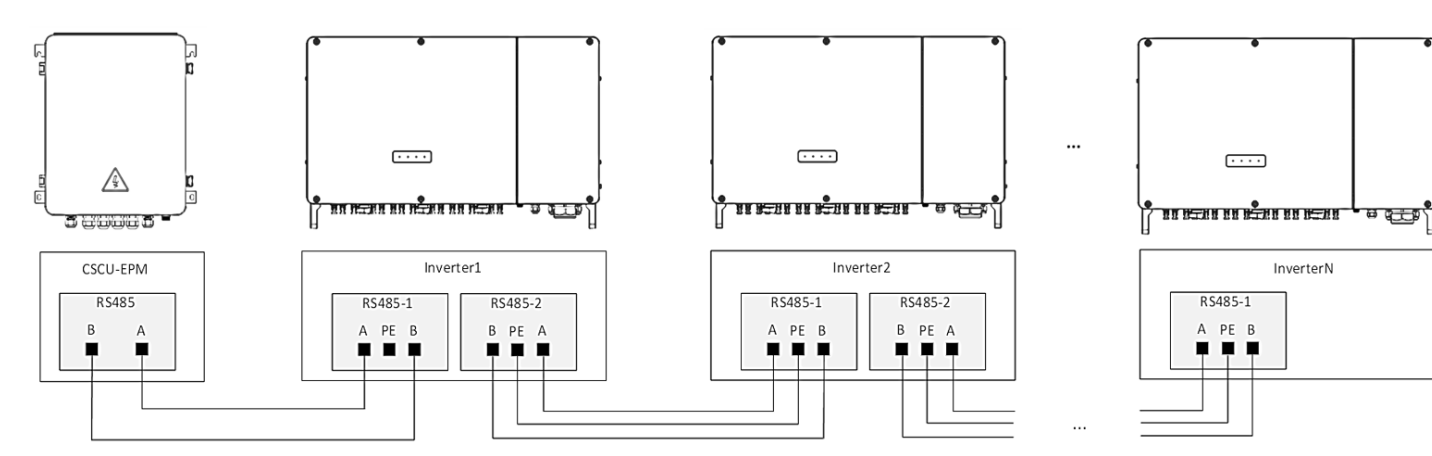

### 3.7.1 Connect with 15-25KW/40-60KW inverter

1) Prepare the cable connecting the inverter and anti-reverse current box according to the recommended specifications in the table below.

| Туре                                       | Cross-sectional area of core<br>wire | outside diameter<br>of cable |
|--------------------------------------------|--------------------------------------|------------------------------|
| Type of shielding Two<br>core twisted pair | 0.25-1mm <sup>2</sup> (24~18AWG)     | 4~5.5mm                      |

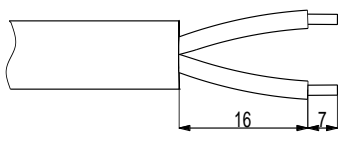

Fig.4.7-1 Stripping

2) Make both ends of the cable as shown in Figure 3.7-1, remove 23mm of the cable sheath, and 7mm of the core wire insulation.

3) Connect one end of the cable to the RS485 port of the smart power control box. (Tool: Phillips screwdriver. Torque: 0.6~0.8N.m.)

4) Pass the other end of the cable through the plug's tightening nut, waterproof ring, and sleeve in sequence, as shown in Figure 3.7-2.

5) Insert the prepared cable core wire into the corresponding PIN of the plug and tighten it with a screwdriver. (Tool: #1 Phillips screwdriver. Torque: 0.6~0.8N.m.)

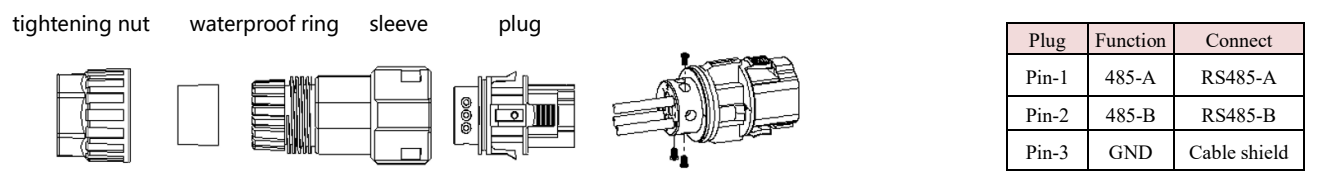

Figure 3.7-2 Plug composition and wiring

6) According to Figure 3.7-3, adjust the cable length, tighten the plug's tightening nut on the sleeve, and then push the connected plug into the sleeve.

Find the corresponding socket position on the inverter, remove the protective cover on the socket, insert the plug into the socket, and make sure it is installed in place, as shown in Figure 3.7-4.

(Note: The socket is located at "COM-2" on the inverter.)

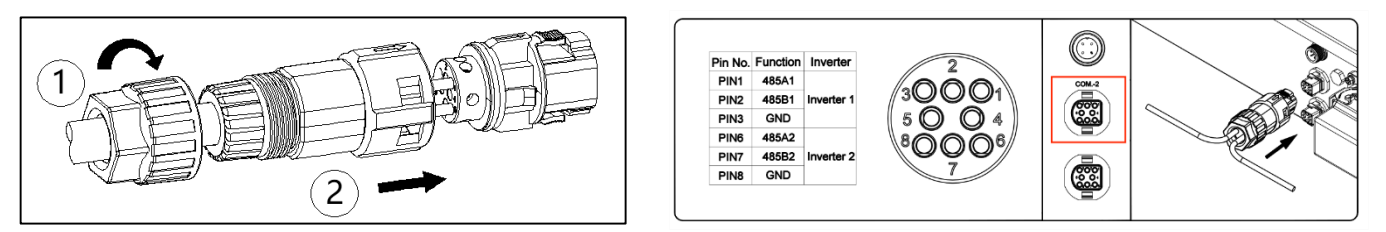

Figure 3.7-3 Assembling the plug

Figure 3.7-4 Plug the plug into the inverter

## 3.7.2 Connect with 110-125KW inverter

- 1) Same as 3.7-1, prepare cables.
- 2) Same as 3.7-2, make both ends of the cable.
- 3) Same as 3.7-3, connect the wire at the smart power control box end.
- 4) According to Figure 3.7-5, first open the junction box; then remove the communication board protective cover.

5) Loosen the locking nut of the communication port cable tightening head, remove the plug in the sealing ring as needed, and pass the cable through the locking nut and sealing ring in sequence.

6) Fix the stripped core conductor to the terminal block plug, as shown in Figure 3.7-6.

(Note: The terminal block plug has been pre-installed on the corresponding terminal block socket of the communication board and can be removed and used during wiring.)

| Plug (pictured from top to bottom) | Function | connect      |
|------------------------------------|----------|--------------|
| Pin-1                              | 485-A    | RS485-A      |
| Pin-2                              | 485-В    | RS485-B      |
| Pin-3                              | GND      | cable shield |

7) Insert the terminal block plug into the corresponding socket on the communication board (RS485/GPRS/WIFI).

8) Adjust the length of the communication cable in the chassis and tighten the locking nut clockwise.

9) After the wiring is completed, replace the communication board protective cover and close the junction box in the reverse order of Figure 3.7-5. M4 torque: 1.5N.m, M6 torque: 4.5N.m.

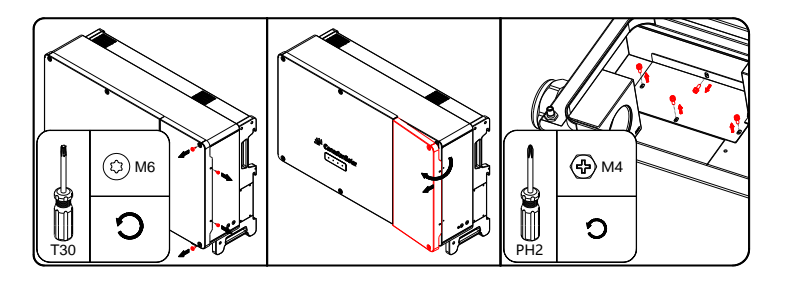

Figure 3.7-5 Open the junction box and remove the communication board protective cover

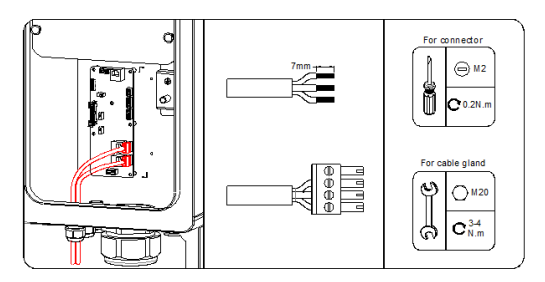

Figure 3.7-6 Communication board terminal wiring

## 4. APP Download

Please scan the following QR code to download.

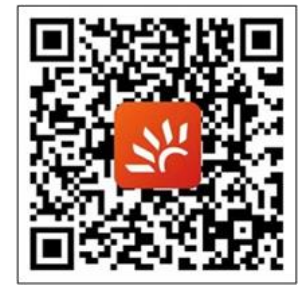

You can also log in https://smartenergy.csisolar.com to use web version.

## 5. APP Guide

NOTE: The screenshot of the APP is for reference only. Please refer to the actual interface.

#### 1. Register & Log in

After entering the APP, please click the "Register" button to register the account.

| CanadianSolar                                              | < register                                                        |
|------------------------------------------------------------|-------------------------------------------------------------------|
|                                                            | merchant 🔷 enterprise 🥏 personal type                             |
|                                                            | register type 🥝 email 🔵 mobile                                    |
|                                                            | "user email                                                       |
| 🐣 User name                                                | *validate code validate code                                      |
| Bassword and a                                             | *username                                                         |
| Remember password Enrent Password?                         | *user's name                                                      |
| Sign in                                                    | *password                                                         |
| I have read and agree<br>Service Agreement, Privacy Policy | * confirm<br>password                                             |
| Register                                                   | I have read and agree < <t&csprivacy policy="">&gt;</t&csprivacy> |
| Language selection More tools                              | Cancel Ok                                                         |
|                                                            |                                                                   |

If you are a power station owner or end user, set the user type to personal.

If you are engaged in the photovoltaic industry dealers, equipment, operation and maintenance business, please

select the user type as **enterprise**.

#### 2. Smart dongle WIFI Network Configuration

Connect the mobile phone to the target WIFI network in advance. On the login page, click on "More Tools" and select the "WIFI Configuration" option. Follow the prompts to scan the smart dongle QR code to enter the WIFI configuration page. Enter the account password of the WIFI router for network configuration. (Bluetooth needs to be turned on for distribution phones)

NOTE: Only supports 2.4GHz WIFI networks, 5GHz is not supported.

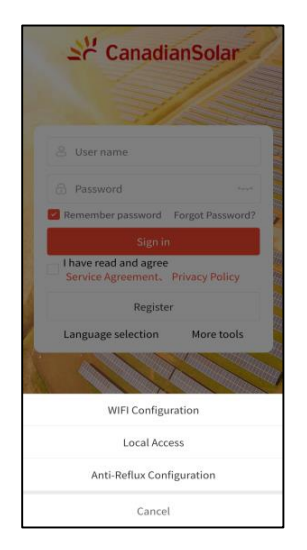

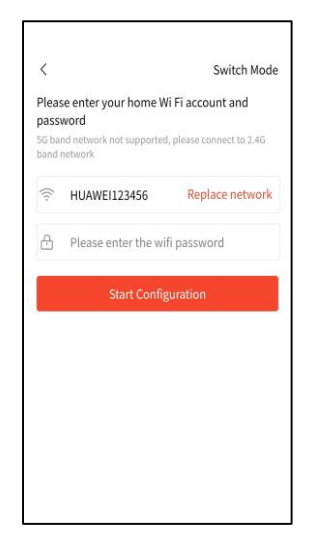

#### 3. Create the Power Station

As shown in the following figure, click on "Monitoring" below to enter the monitoring page. Click on "+" in the upper right corner and fill in the information according to the prompts to start creating your photovoltaic power station. After creation, the monitoring page will display your power station information.

| er stati      | on Equipment   | Q ⊙ |  |          | Powe            | r station        | Equipmer            | nt C  |
|---------------|----------------|-----|--|----------|-----------------|------------------|---------------------|-------|
| 01            | f-line 🖸 Alarm |     |  | Whole    | On-             | line             | Off-line 🙂          | O Ala |
| Filter $\sim$ |                |     |  | Sort ord | er ~            |                  | Filter $\checkmark$ |       |
| 2             | ad more        |     |  |          | 💮 tes<br>😑 orr- | it<br>line<br>PG | DP                  |       |
|               |                |     |  |          | 0               | kW               | 0 kWh               | 1000  |
|               |                |     |  |          |                 | Load             | more                |       |
|               |                |     |  |          |                 |                  |                     |       |
|               |                |     |  |          |                 |                  |                     |       |
|               |                |     |  |          |                 |                  |                     |       |
|               |                |     |  |          |                 |                  |                     |       |
|               |                |     |  |          |                 |                  |                     |       |
|               |                |     |  |          |                 |                  |                     |       |
|               |                |     |  |          |                 |                  |                     |       |
|               |                |     |  |          |                 |                  |                     |       |
|               |                |     |  |          |                 |                  |                     |       |
|               |                |     |  |          |                 |                  |                     |       |
|               |                |     |  |          |                 |                  |                     |       |
|               |                |     |  |          |                 |                  |                     |       |
|               |                |     |  |          |                 |                  |                     |       |
|               |                |     |  |          |                 |                  |                     |       |
| άř θ.         | 8              |     |  | ű        |                 | ę                | ŤŤ                  |       |

#### 4. Add Smart dongle

After entering the power station, click on the "..." icon in the upper right corner, and a function page will pop up below. Select the associated device and go to the associated device page. You can manually enter the serial number of the smart dongle or scan the QR code of the serial number on the smart dongle to add it. The serial number is usually located on the packaging box of the device. If the packaging box has been lost, you can also find the code on the smart dongle body.

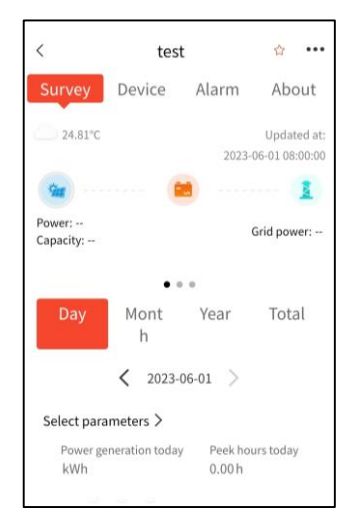

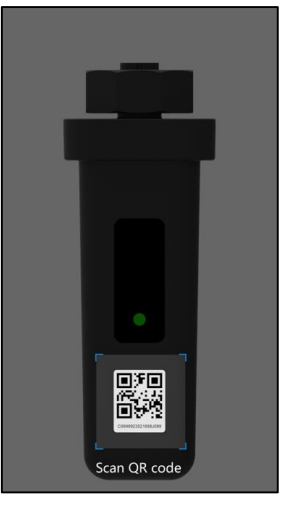

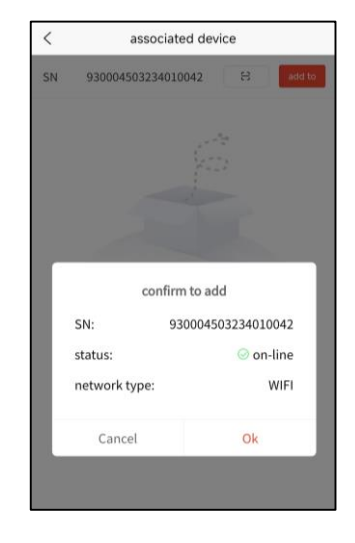

#### 5. Check Information

After adding a smart dongle, you can view the data in your power station, and click on the power station to view the details. If it is difficult to find the power station you need due to the large number of power stations, you can search in the upper right corner of the monitoring column based on the name.

Search

(Equipment)

Search

|            | test               | 合          | ••• |  |
|------------|--------------------|------------|-----|--|
| urvey 🚺    | Device Alarn       | n Abo      | out |  |
| erter 🕕 Co | llector 🕕          |            |     |  |
| ole 🕕 🛛 🕬  | n-line 🕕 💿 Off-lin | ie 🙆 Alarr | n   |  |
| ter 🗸      |                    |            |     |  |
| nverter    | 00169522220015     | 000Li      | 创   |  |
| PG         | DP                 | Validity   |     |  |
| OW         | 0kWh               |            |     |  |
|            | Load more          |            |     |  |
|            |                    |            |     |  |
|            |                    |            |     |  |
|            |                    |            |     |  |
|            |                    |            |     |  |
|            |                    |            |     |  |
|            |                    |            |     |  |

If you have any questions about the use or quality of our products, please contact us and provide the following information:

- smart dongle model and serial number
- connected inverter model and serial number
- problem description

## 6. Anti-reverse flow configuration

After all the wiring of the anti-reflux box is completed and checked to comply with the installation rules, first ensure that all inverters and other equipment except the anti-reflux box can work normally, and finally turn on the power switch in the anti-reflux box and the anti-reflux box starts to work.

Step 1: Click "More Tools" on the homepage. (If you have logged in to your account, click "Application Tools" on the "My" page and then click "Anti-backflow configuration", and then configure according to step 3)

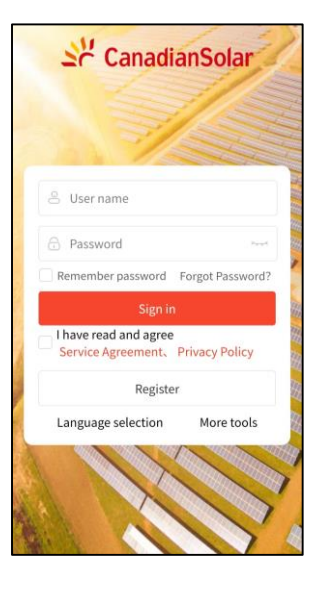

Step 2: Click on "Anti Backflow Configuration".

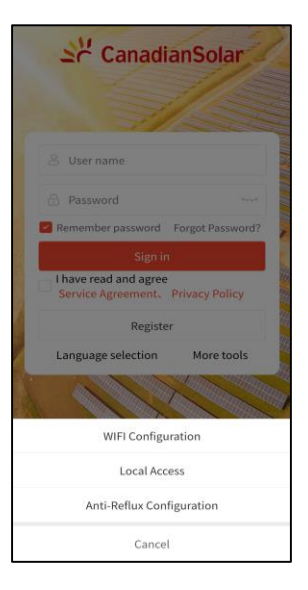

Step 3: After entering the scanning interface, scan the QR code on the data stick. After entering the configuration page, you can click on the corresponding parameters to modify. After completing all parameter checks and modifications, click the "Settings" button below to configure; click Configure. The refresh button in the upper right corner of the interface can read the current internal parameters of the anti-reflux box.

| <              | Anti-Reflux Configu | ration C             |
|----------------|---------------------|----------------------|
| Anti-Reflux En | abled               | Enable               |
| Anti-Reflux Mo | ode F               | Phase Countercurrent |
| Anti-Reflux Po | wer                 | 0 %                  |
| Anti-Reflux Lo | ss Enabled          | Disable              |
| Anti-Reflux Lo | ss Power            | 0 %                  |
| M1-CT Scales   |                     | 120                  |
| M2-CT Scales   |                     | 120                  |
| Anti-Reflux Lo | ss Status           | Not Working          |
|                |                     |                      |
|                |                     |                      |
|                |                     |                      |
|                |                     |                      |
|                |                     |                      |
|                |                     |                      |
|                |                     |                      |
|                | Set up              |                      |
|                |                     |                      |

#### **Parameter configuration:**

Anti-Reflux Enable: Enable;
Anti-Reflux Mode: Phase Countercurrent;
Anti-Reflux Power: 0%;
Anti-Reflux Loss Enable: Disable;
Anti-Reflux Loss Power: 0%;

(If there are no special requirements during actual installation, please keep it consistent with the above parameters. If you change it yourself, it may cause the anti-backflow system to malfunction.)

The M1-CT transformation ratio and M2-CT transformation ratio are set according to the actual CT specifications. M1-CT is the grid-side meter CT, and M2-CT is the load-side CT. For example: the grid side CT specification is 600A/5A, then the M1-CT transformation ratio is set to 120.

Tip: There is wireless interference in Bluetooth transmission. Please try again after parameter reading or setting fails; after confirming that the software is allowed to obtain relevant permissions of the mobile phone and the data stick is running normally, if the connection fails to scan the QR code and the reconnection still fails, Please disconnect the power supply of the data stick and restart it.

CT installation verification: Turn off all inverters, that is, the output of all inverters is 0. At this time, if the load power consumption is 10kw, the power meter on the grid side should show -10kw, and the power on the load side meter should show 10kw, which is the CT direction. The installation is correct. Otherwise, please check whether the CT at the corresponding position is installed in the opposite direction.

# 7. Equipment specifications

| Name        | Specification                               | Parameter               |  |
|-------------|---------------------------------------------|-------------------------|--|
|             | Product number                              | CSCU-EPM-01             |  |
|             | Telecommunications                          | Wi-Fi/LAN               |  |
|             | Compatible models                           | Canadian Solar Inverter |  |
|             | local communication                         | RS485                   |  |
|             | Maximum number of connected inverters       | ≤10                     |  |
|             | Access method                               | 3W+N+PE                 |  |
| Intelligent | Operating Voltage                           | 230/400Vac 50/60Hz      |  |
| anti-reflux | CT maximum input current                    | 5A                      |  |
| box         | Protection level                            | IP65                    |  |
|             | Operating temperature                       | -25°C-+60°C             |  |
|             | Working humidity                            | 0%-100% No condensation |  |
|             | Installation method                         | Wall-mounted            |  |
|             | Product dimensions (width x height x depth) | about 350x450x120 mm    |  |
|             | Product Weight                              | about 7 kg              |  |